## Anmelden beim eAssistent

1. eAssistent starten. Es muss folgender Bildschirm zu sehen sein!

2. Schule suchen und auswählen. Schule muss im Auswahlfenster erscheinen! Erscheint sie nicht, Netzwerkverbindung prüfen, eAssistent neu starten oder neu installieren.

3. Nach Bestätigen der Schule sollte dieser Bildschirm erscheinen. Auf das weiße Feld tippen. Danach sollte man zur Anmeldeseite von Webuntis weitergeleitet werden. Erfolgt keine Weiterleitung, Netzwerkverbindung überprüfen, eventuell anderen Standardbrowser einstellen oder eAssistent

beenden und Anmeldung nochmals starten.

4. Anmeldedaten eingeben und Login betätigen. (Gleichen Anmeldedaten wie für Untis Mobile/ Webuntis) WARTEN, bis eAssistent startet!

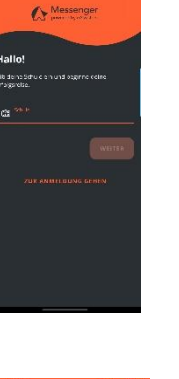

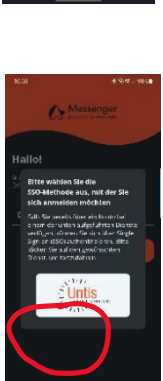

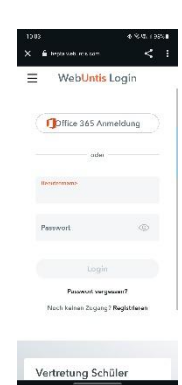

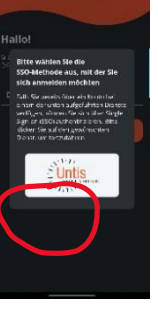